# Returned Cart-Why was my requisition returned?

**Procurement Services** 

There are a number of reasons why your cart may have been returned to you. Whenever your cart is returned to you; it will appear back in your shopping cart in Smart Source:

| Smart Source                                                                                         | Michele Arias 🔻 🛛 ★ 🛛 Action Items 🛐 🛛 Notifications 🛛 📮 500.00 US | o   <b>Q</b> |
|----------------------------------------------------------------------------------------------------|--------------------------------------------------------------------|--------------|
| Procure to Pay                                                                                       |                                                                    | ?            |
| 📜 Shop $ ight angle$ Shopping $ ight angle$ Shopping Home $oldsymbol{ abla}$ $ ight angle$ Home/Shop | 5                                                                  | Logout       |
| Shop Everything -                                                                                    | Go                                                                 |              |

## Click on your cart and proceed to checkout:

| Smart So                  | urce                                                          | Michele Arias 🔻 | 🛉 🛨 🛛 Action Items 🔁 🗍 Notifications | 1   🗎 500.00 USD   🔍  |
|---------------------------|---------------------------------------------------------------|-----------------|--------------------------------------|-----------------------|
| Shop Shopping Shopping He | ome ⊽ Home/Shop                                               | My Cart         | New Ferrite Condidate Printer        | 2015-07-22 ma484 01   |
|                           | Shop Everything -                                             |                 | Quantity: 1<br>Price: 500.00 USD     | View My Cart Checkout |
|                           | Go to: advanced search   favorites   forms   non-catalog iten | n   quick       |                                      | 500.00 USD            |

## Once in your cart, you can select the history tab:

| 🥑 General                | 🥝 Shipping     | 📀 Billing                   | Accounting<br>Codes                  | Internal N<br>Attachme                                      | lotes and<br>ints                   | C Externa Attachi                                     | l Notes and<br>ments                                          | Final<br>Review      |  |
|--------------------------|----------------|-----------------------------|--------------------------------------|-------------------------------------------------------------|-------------------------------------|-------------------------------------------------------|---------------------------------------------------------------|----------------------|--|
|                          | All do Once    | one! The red<br>you have re | quired informati<br>eviewed the deta | on has been comp<br>ails, you may conti                     | leted and this r<br>nue by clicking | Go to Express C<br>equest is ready<br>the button at t | Checkout ④ Return t<br>to be submitted.<br>he top of the page | o shopping cart ④ Co |  |
| Requisition              | PR Approvals   | PO Preview                  | Comments Attac                       | hments (1) History                                          |                                     |                                                       |                                                               |                      |  |
| Summary                  | Shipping       | Billing                     | Accounting Codes                     | Supplier Info                                               |                                     |                                                       |                                                               |                      |  |
| Hide header              |                |                             |                                      |                                                             |                                     |                                                       |                                                               | Hide                 |  |
|                          | Gen            | eral                        | ?                                    |                                                             | Shipping                            | ?                                                     |                                                               | Billing              |  |
| Cart Name<br>Description | 2015-<br>no vo | -07-22 ma484                | 01 edit                              | Ship To edit Bi<br>Attn: John Smith A<br>Rm-MS Stratton 225 |                                     |                                                       | Bill To<br>Accounts Payable<br>3141 Chestout St               |                      |  |

## The history tab will show you every step the requisition has taken:

| Requisitio | n PR Approva         | Is PO Preview    | Comments Attac          | hments (1) His | story             |       |              |
|------------|----------------------|------------------|-------------------------|----------------|-------------------|-------|--------------|
|            |                      |                  |                         |                | 55344             |       | 9 ?          |
| + Clic     | k to filter his      | tory ?           |                         |                |                   |       | Export CSV   |
| Results F  | Per Page 20          | •                |                         |                | Records found: 15 | d Pa  | age1 of1 🖹 ? |
| Line _     | Date/Time ▼          | User ≏ Step      | (s) Action 🗢            | Field Name 🖴   | From              | То    | Note         |
|            | 7/28/2015<br>3:00 PM | Michele<br>Arias | Requisition<br>modified | Account        | empty             | 3012  |              |
| Line 1     | 7/28/2015<br>2:31 PM | Michele<br>Arias | New Line<br>added       |                | Form              | empty |              |
|            | 7/28/2015<br>2:22 PM | Michele<br>Arias | Line removed            | 617206         |                   |       |              |
|            | 7/27/2015<br>3:09 PM | Michele<br>Arias | Requisition modified    | Account        | 3442              | empty |              |
| 1          | 7/27/2015<br>3:09 PM | Michele<br>Arias | Requisition<br>modified | Organization   | 1200              | 3231  |              |

There are a few errors that may occur when you submit your cart. Below are just a few of the most common examples:

### Scenario 1:

Your cart may be returned to you by your financial approver or someone in another approver role such as Procurement, Office of Research, etc.

This cart was returned by Procurement because the wrong form was used.

| Line 🚕<br>No | Date/Time <del>*</del> | User 🍝           | Step(s)                         | Action               | <ul> <li>Field Name</li> </ul> | From             | To | Note                                                                                                   |
|--------------|------------------------|------------------|---------------------------------|----------------------|--------------------------------|------------------|----|----------------------------------------------------------------------------------------------------|
|              | 5/7/2015 1:50<br>PM    | Lisa<br>Coughlin | No Supplier Catch               | Requisition returned |                                | Lisa<br>Coughlin |    | Hello, thank you for choosing SmartSource. We are returning this back to you since the request is more |
|              | 5/7/2015 1:50<br>PM    | Lisa<br>Coughlin | No Supplier Catch               | Requisition assigned |                                |                  |    |                                                                                                    |
|              | 4/27/2015<br>12:48 PM  |                  | Financial Approval -<br>Level 1 | Requisition approved |                                |                  |    |                                                                                                    |

**Remedy:** Follow instructions provided in comments or reach out to the approver who returned your requisition for more information.

#### Scenario 2:

Your cart may be returned by the Banner system because you do not have authority to use the cost center listed in your requisition.

| Line _ | Date/Time▼           | User   | 4 | Step(s)                        | Action                            | 4 | Field Name 🐣 | From  | То | Note                                                                                                 |
|--------|----------------------|--------|---|--------------------------------|-----------------------------------|---|--------------|-------|----|----------------------------------------------------------------------------------------------------|
|        | 4/14/2015<br>2:23 PM | System |   | Banner Budget<br>Authorization | Requisition<br>returned           |   |              |       |    |                                                                                                    |
|        | 4/14/2015<br>2:23 PM | System |   |                                | Requisition<br>returned           |   |              | empty |    | Returned by banner                                                                                   |
| Line1  | 4/14/2015<br>2:23 PM | System |   |                                | Requisition Line<br>item returned |   |              |       |    | Item 1, Sequence 1: *ERROR* User has no<br>authority to post to fund 110960 and organization<br>more |
|        | 4/14/2015<br>2:23 PM |        |   |                                | Requisition submitted             |   |              |       |    |                                                                                                    |

**Remedy:** Your department's financial/budget manager or the cost center's financial manager will need to send an email to <u>smartsource@drexel.edu</u> indicating your authority to utilize a specific cost center.

#### Scenario 3:

Your cart may be returned by the Banner system because the cost center used had insufficient budget for the amount of the requisition.

| Line _<br>No | Date/Time <del>▼</del> | User 4 | Step(s)                        | Action                            | ⇔ Field Name ⇔ | From  | То | Note                                                                                          |
|--------------|------------------------|--------|--------------------------------|-----------------------------------|----------------|-------|----|-----------------------------------------------------------------------------------------------|
|              | 5/11/2015<br>1:08 PM   | System | Banner Budget<br>Authorization | Requisition<br>returned           |                |       |    |                                                                                               |
|              | 5/11/2015<br>1:08 PM   | System |                                | Requisition returned              |                | empty |    | Returned by banner                                                                            |
| ine 1        | 5/11/2015<br>1:08 PM   | System |                                | Requisition Line<br>item returned |                |       |    | Item 1, Sequence 1: Insufficient<br>budget for item 1, sequence 1,<br>suspending transaction. |
|              | 5/11/2015<br>1:08 PM   |        |                                | Requisition submitted             |                |       |    |                                                                                               |

**Remedy:** Review your budget in WebFinance or contact your department's financial/budget manager for more information. You may need to use a different cost center with funds or complete a funds transfer.

#### Scenario 4:

Your cart may be returned by the Banner system if the transaction date (when the cart was initially created) occurred in a previous accounting period that has since closed. In the example below, the cart was created on April 8th but was not approved by the financial approver until May 15th.

| Line 🗠 | Date/Time *          | User   | Step(s)                         | Action                            | Field Name         | From  | То       | Note                                                                                                    |
|--------|----------------------|--------|---------------------------------|-----------------------------------|--------------------|-------|----------|----------------------------------------------------------------------------------------------------|
|        | 5/15/2015<br>3:19 PM | System | Final Banner Budget<br>Auth     | Requisition                       |                    |       |          |                                                                                                    |
|        | 5/15/2015<br>3:19 PM | System |                                 | Requisition<br>returned           |                    | empty |          | Returned by banner                                                                                          |
| Line 1 | 5/15/2015<br>3:19 PM | System |                                 | Requisition Line<br>item returned |                    |       |          | Item 1, Sequence 1: "ERROR" Transaction date<br>08-APR-2015 is not in an open accounting period<br>formore. |
|        | 5/15/2015<br>3:18 PM |        | Financial Approval -<br>Level 1 | Requisition approved              |                    |       |          |                                                                                                    |
|        | 4/8/2015 1:50<br>PM  | System | Banner Budget<br>Authorization  | Requisition<br>approved           |                    |       |          |                                                                                                    |
|        | 4/8/2015 1:50<br>PM  |        |                                 | Requisition<br>modified           | Accounting<br>Date | empty | 4/8/2015 |                                                                                                    |
|        | 4/8/2015 1:50<br>PM  |        |                                 | Requisition submitted             |                    |       |          |                                                                                                    |

**Remedy:** Follow the job aid for Changing the Accounting Date for instructions on how to update the date of the order to the current, open accounting period.

If you received an error not listed or require any further assistance, please contact the Smart Source Hotline at: 215-895-2876 or email <u>smartsource@drexel.edu</u>.